## TECHNICAL NOTE

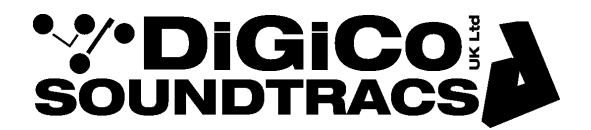

Date 11th Jan 21 ref 488 Raised by: TC Distributed to: as required

> Digico(UK) Ltd. unit 10 Silverglade Business Park Chessington Surrey KT9 2QL England Tel: +44 1372 845600 email: <u>support@digiconsoles.com</u>

# Quantum 5 Screen Setup Use of HORM system and overview screen setup

#### Introduction to HORM

HORM - Hibernate Once Read Many - is a Windows 7e function an equivalent to Ready On as used on the older SD-series consoles based on Win XPe.

The functionality of this is slightly different. In the same way as Ready On, it protects the C:\ Drive from unintended changes.

The method of making intended changes is different to the older system and is described below. The main difference that is immediately seen between HORM and Ready-On is that there is no command line path to start an application on startup.

\*In the case of a corrupted startup.ses preventing the console starting up correctly, holding the SHIFT key will still offer the option of a "default start". Hold the SHIFT key as soon as you see the Quantum 5 logo appear on the Master screen

#### External Monitor (EDID) registration & connection

External (overview) monitors connected with DVI connections all have a unique serial number which the mixer OS has to register. This is done ONE time only, for each monitor to be connected to any given mixer. Each screen must be "paired" with the mixer before it can be used, but only once.

The OS HORM protection prevents registration and must be switched off to enable the monitor to function. There is one DVI connector for an overview screen on the Quantum 5 Engine.

Unlike other mixers in the SD series the external monitor is NOT connected to the mixer before power up, before the first use. Should this be done the displays will usually arrange themselves to a default setting meaning only the master screen is visible and others show an empty desktop.

#### Use of HORM system

The access the HORM system quit to Windows from the mixer program.

Touch "Quit to Windows" under the system button.

Click on the start button on the Windows task bar See the selection of programs available

### Click on Quantum 5 HORM

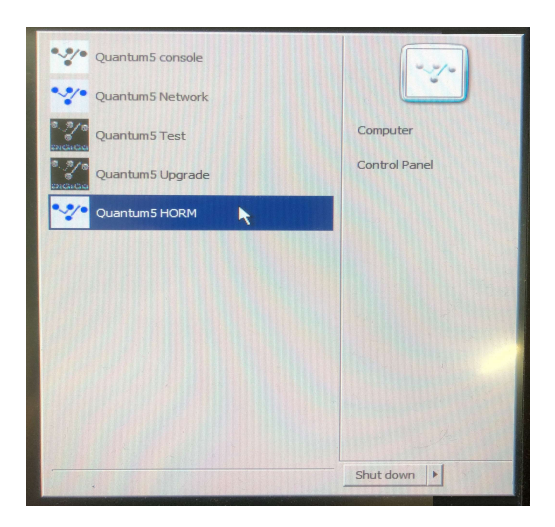

This will open the HORM operating window, showing that HORM protection is active (ON)

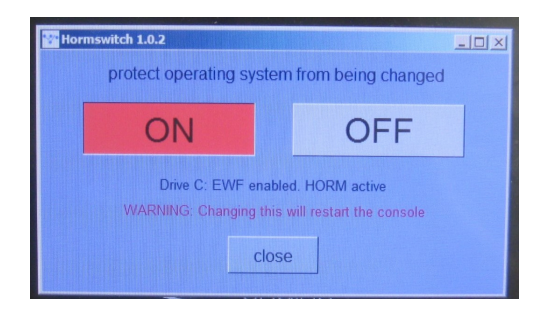

Click "OFF" the engine will immediately shut down and restart. This about ½ minute to complete The engine will return to Windows and HORM window showing "OFF" is active

Protection is now disabled and adjustments in the operating system can be made. Connect the monitor to be "registered" at this point.

Right click on the desktop, see desktop menu open and click on Quantum5 Screen Settings

| View           |               |
|----------------|---------------|
| Sort by        |               |
| Refresh        |               |
| Paste          |               |
| Paste shorto   | ut            |
| Launch Matro   | ox PowerDesk  |
| New            |               |
| 🚾 Quantum 5 Sc | reen Settings |
|                |               |

See the screen setup page open.

Ensure the screen layout is as follows.

| Change the appearance of your displays - Screen Resolution  Change the appearance of your displays  Change the appearance of your displays  Change the appearance of your displays  Change the appearance of your displays  Desch  Desch Desch  Desch  Desch | Screen Resolu | ition                                                                                                    |                   |
|----------------------------------------------------------------------------------------------------|---------------|----------------------------------------------------------------------------------------------------|-------------------|
| Lange the appearance of your display                                                                                                    | 00            | Control Panel      All Control Panel Items      Display      Screen Resolution                                                                 | ¥ 5               |
| Diplay: 1.05_00   Diplay: 1.05_00   Diplay: <th></th> <th>Change the appearance of your displays</th> <th></th>                                                                                                    |               | Change the appearance of your displays                                                                                                    |                   |
| Display: 1. Q5 LQD7   Resolution: 1024 × 768 (recommended)   Orientation: 1. andscape   Multiple display: Extend desktop to this display   This is currently your main display. Advanced settings   Connect to a projector (or press the if key and tap P).   Make text and other items larger or smaller   What display settings should I choose?                                                                                                    |               |                                                                                                    | DetectIdentify    |
| Orientation: Landscape   Multiple displays: Extend desktop to this display   This is currently your main display. Advanced settings   Connect to a projector (or press the like y and tap P).   Make text and other items larger or smaller   What display settings should I choose?     OK Cance                                                                                                    |               | Display:         1. Q5_LCD7           Resolution:         1024 × 768 (recommended)                                                             |                   |
| This is currently your main display. Connect to a projector (or press the if key and tap P) Make text and other items larger or smaller What display settings should I choose? OK Cancel Apply                                                                                                    |               | Orientation:     Landscape       Multiple displays:     Extend desktop to this display                                                         |                   |
| Connect to a projector (or press the 👔 key and tap P)<br>Make text and other items larger or smaller<br>What display settings should I choose?<br>OK Cancel Apply                                                                                                    |               | This is currently your main display.                                                                                                    | Advanced settings |
| OK Cancel Apply                                                                                                    |               | Connect to a projector (or press the 📲 key and tap P)<br>Make text and other items larger or smaller<br>What display settings should I choose? |                   |
|                                                                                                    |               | OK Cancel                                                                                                    | Apply             |
| A A A A A A A A A A A A A A A A A A A                                                                                                    |               |                                                                                                    | L3                |

If the layout of screen is not as shown this must be set.

Screen 6 is the overview and 7 & 8 are not connected

With a new screen connected the layout may default to a horizontal spread.

Use the mouse in the conventional manner to click and drag the screens so they match above. Note how the edges align.

The system will detect the appropriate settings for the overview screen in use (Plug & Play operation).

When the screens are correctly set up, click on apply and OK to close the window.

Important note: It is possible to repeat this process with several different examples of overview screens and the operating system will detect and remember settings for each screen, so long as the HORM protection is disabled. Several screens can be "paired" in one session.

If the same screen is used again, the setup will be recalled automatically without further adjustment. Note this applies to specific individual screens, not models or types of screen in general.

Once the screen is correctly detected and setup, Close the setup Window

The HORM operating window will still be open, showing that HORM protection is inactive (OFF)

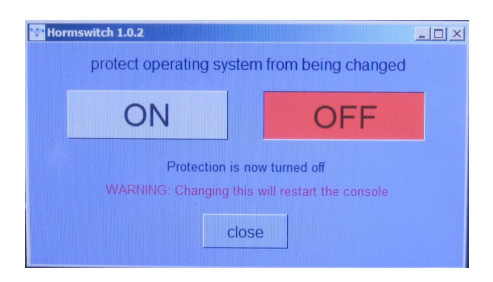

Click "ON" the engine will immediately shut down and restart. This takes about ½ minute to complete The engine will return to Windows and HORM window showing "ON" is active

Protection is now enabled and adjustments to the system can no longer be made.

Quit the engine back to Windows and the process is complete